| Mow To Open A Secure Email                                                                                                    |                                                                                                    |  |  |
|----------------------------------------------------------------------------------------------------|----------------------------------------------------------------------------------------------------|--|--|
| The below steps wi                                                                                                    | ll assist you with opening a secure email:                                                                                                    |  |  |
| You will receive an<br>email notification<br>that you have been<br>sent a secure email<br>message from United<br>Bank.                                                       | Testing <testing@testemail.com>         To       Test.User@yahoo.com         This message contains blocked images.       Show Images       Change this setting         You've received an encrypted message from Testing@testemail.com       To view your message         Save and open the attachment (message.html), and follow the instructions.       Sign in using the following email address: Test.User@yahoo.com</testing@testemail.com> |  |  |
|                                                                                                    | This email message and its attachments are for the sole use of the intended recipient or recipients and may contain confidential information. If you have received this email in error, please notify the sender and delete this message.           Message encryption by Microsoft Office 365           Image: message .html                                                                                                    |  |  |
| Your experience will<br>vary depending on<br>which email client<br>you are using.<br>You may see options<br>to Preview or Open a<br>message. Or, you<br>may have to click on | No       No         No       Preview         No       Save As         No       Save All Attachments                                                                                                    |  |  |
| the message.html<br>link and select<br>Download>Save to<br>my computer                                                                                                    | Download   message.h   Save to my computer     Save to OneDrive   Copy   Select All                                                                                                    |  |  |

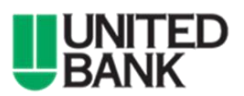

## Outlook 365 – Opening Secure Email Quick Reference Guide

| If you receive the<br>prompt to Save to<br>your computer,<br>Select Save As<br>You can save the                               | Do you want to save message.html from dl-mail.ymail.com? Save Save as Save and open                                                                                                    |
|----------------------------------------------------------------------------------------------------|----------------------------------------------------------------------------------------------------|
| message to any file<br>location                                                                                               |                                                                                                    |
| When the message is<br>finished<br>downloading, select<br>Open                                                                | The message.html download has completed. Open 🔻 Open folder View downloads 🗙                                                                                                    |
| After selecting<br>Preview or Open<br>(depending on your<br>email client options),<br>you will be redirected<br>to a webpage. | Encrypted message<br>From<br>Testing@testemail.com<br>To<br>Test.User@yahoo.com<br>To view the message, sign in with a Microsoft account, your work or school account, or use a one-time                    |
| Select Sign in or<br>Select Use a one-time<br>passcode                                                                        | <ul> <li>⇒ Sign in</li> <li>→ Use a one-time passcode</li> </ul>                                                                                                    |
| If you select Sign in-<br>you will see these<br>options:                                                                      | Which account would you like to sign in with to view your encrypted message?                                                                                                    |
| Select an acct to use.                                                                                                    | Microsoft account<br>Create a Microsoft account for tiffany.pack@yahoo.com that you can use to view<br>this message and to access other Microsoft services, such as OneDrive, Xbox LIVE,<br>or Outlook.com. |
|                                                                                                    | Work or school account<br>Sign in with the account provided by your work or school to use with Office 365 or<br>other Microsoft services.                                                                   |
|                                                                                                    | Don't want to sign in? Use a one-time passcode to view the message.                                                                                                    |

Please note- the Microsoft account must be the email address that the secure email was sent to. For example, you cannot receive the email at a yahoo account and then try to sign into a Microsoft account using a gmail.com account.

If you attempt to sign into the Microsoft account with the incorrect email address, you will receive a notification that you must use the email address that the secure email was sent to.

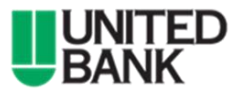

## Outlook 365 – Opening Secure Email Quick Reference Guide

| If you select Use a<br>one-time passcode,<br>you will see a<br>notification that the<br>passcode was sent to<br>the email address on<br>file.<br>Please leave this<br>webpage open while<br>you wait for the | We sent a one-time passcode to Test.User@yahoo.com         Please check your email, enter the one-time passcode that corresponds         with the reference code and click continue. The one-time passcode will         expire in 15 minutes.         Reference code: 5855         One-time passcode         This is a private computer. Keep me signed in for 12 hours. |
|----------------------------------------------------------------------------------------------------|----------------------------------------------------------------------------------------------------|
| passcode email.                                                                                                    | Didn't receive the one-time passcode? Check your spam folder or get another one-time                                                                                                    |
|                                                                                                    | passcode.                                                                                                    |
| After the email is<br>received containing<br>the passcode, you<br>must enter it within<br>15 minutes of<br>receiving the email<br>notification.                                                              | Your one-time passcode to view the<br>message<br>Microsoft Office 365 Message Encryp<br>to Test User@yahoo.com<br>Today at 1:28 PM                                                                                                    |
| After entering the<br>passcode, select<br>Continue                                                                                                    | Here is your one-time passcode<br><b>17288534</b><br>To view your message, enter the code in the web page<br>where you requested it. This one-time passcode matches<br>reference code 5855.<br>NOTE: This one-time passcode expires 15 minutes after it<br>was requested.<br>Don't want to use one-time passcode every time you get a                                    |
| After entering the pass                                                                                                    | protected message? Use your email address to create a<br>Microsoft account                                                                                                    |
|                                                                                                    |                                                                                                    |

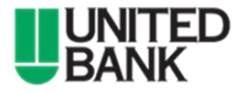